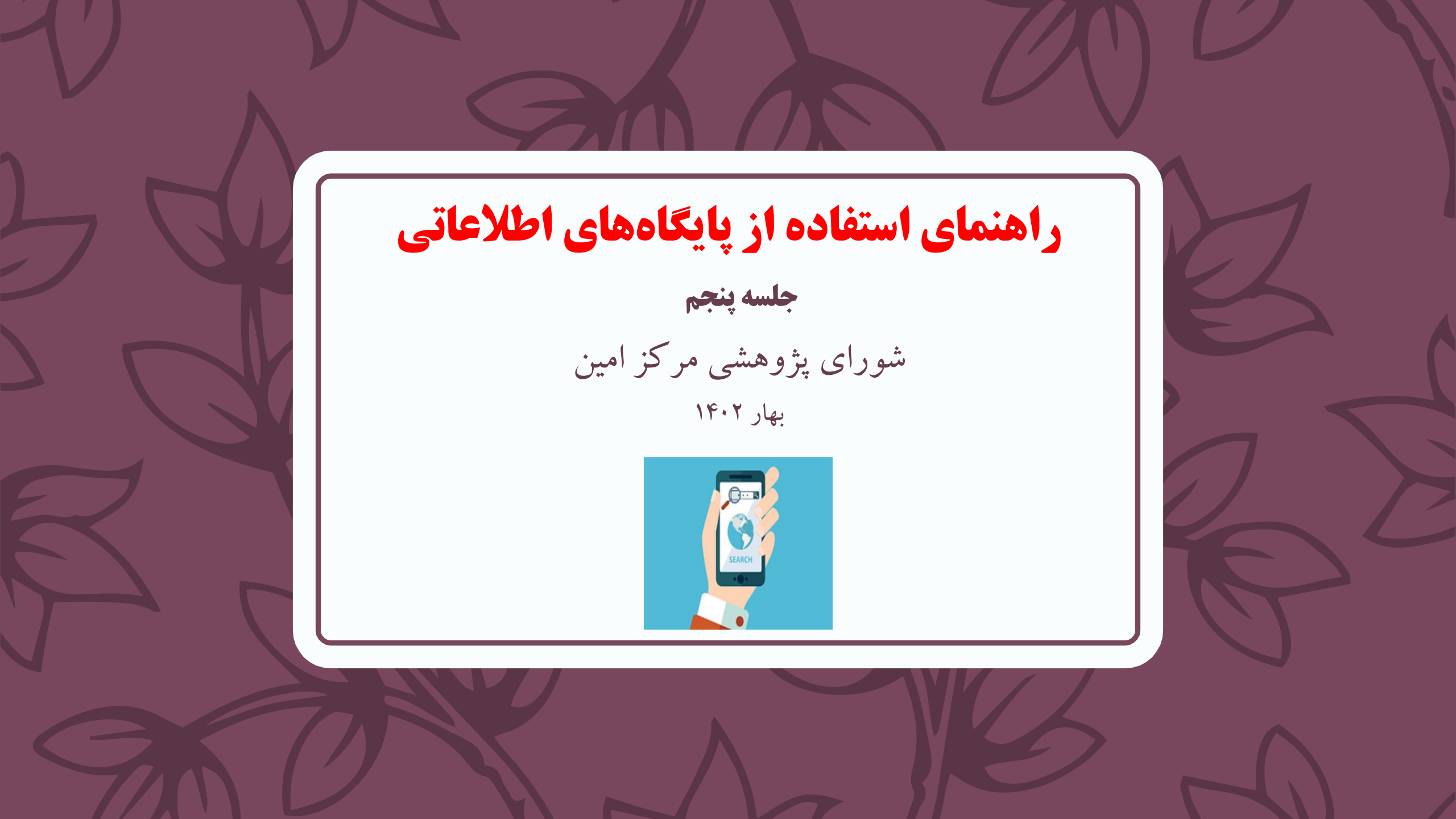

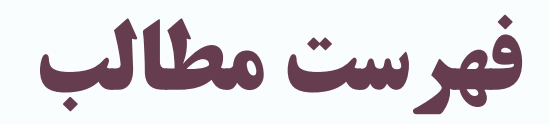

## **کتابخانه ملی پزشکی آمریکا** (NLM)

۸LM اطلاعات کتابشناختی مقالات مجلات معتبر پزشکی و پیراپزشکی را در قالب مجلد چاپی **ایند کس مدیکوس** (۱۹۵۵) چاپ کرده و از سال ۱۹۶۴ این مجموعه به همراه چکیده مقالات به شکل لوح فشرده و با عنوان مدلاین منتشر گردید.

ا از سال ۱۹۹۶ به بعد دسترسی برای عموم و به صورت رایگان از طریق PubMed امکان پذیر شد.

# PubMed

از ترکیب دو کلمه Pub مخفف کلمه Public و واژه Med مخفف کلمه Public مخفف کلمه Medline \* تشکیل شده است. الله این پایگاه مهمترین و معتبرترین ابزار جستوجوی مقالات و مجلات مدلاین برای رشتههای پزشکی،داروسازی، پرستاری، زیستشناسی، دندانپزشکی،مامایی، دامپزشکی، روانشناسی، روانپزشکی و کلا همه شاخههای علوم پزشکی و سلامت است. هسته اصلی رکوردهای پابمد، رکوردهای موجود در مدلاین است که شامل اطلاعات کتابشناختی و چکیده مقالات بیش از ۶۰۰۰ ژورنال معتبر علمی در دنیا می باشد. ( حدود ۴۶ میلیون رکورد از ۷۰کشور جهان)

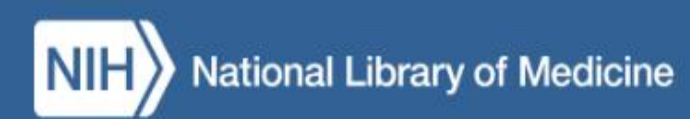

| PRODUCTS AND SER                                 | VICES +                                                           | RESOURCES FOR YOU -                                          | EXPLORE NLM -                       | GRANTS AND RESEA                                                   | RCH -                                         |
|--------------------------------------------------|-------------------------------------------------------------------|--------------------------------------------------------------|-------------------------------------|--------------------------------------------------------------------|-----------------------------------------------|
| All Products and Services                        |                                                                   | / /                                                          | 1 1/2                               | the s                                                              | 100 and                                       |
| ClinicalTrials.gov                               |                                                                   | / //                                                         | 1/2                                 | 11. 19                                                             | A Y SIN                                       |
| Digital Collections                              | ery                                                               |                                                              | Search NI M                         |                                                                    | 0                                             |
| LocatorPlus Catalog                              |                                                                   |                                                              |                                     |                                                                    |                                               |
| Medical Subject Headings (N                      | /leSH)                                                            |                                                              |                                     |                                                                    |                                               |
| MedlinePlus                                      |                                                                   |                                                              |                                     |                                                                    |                                               |
| PubMed/MEDLINE                                   |                                                                   |                                                              |                                     |                                                                    |                                               |
| Unified Medical Language Sy                      | vstem (UMLS)                                                      |                                                              |                                     | E CB                                                               |                                               |
| PubMed<br>Citations for biomedical<br>literature | MedlinePlus<br>Reliable, up-to-date health<br>information for you | <b>Open-i</b><br>An experimental<br>multimedia search engine | MeSH<br>Medical Subject<br>Headings | ClinicalTrials.gov<br>A database of clinical<br>studies, worldwide | BLAST<br>Basic Local Alignment<br>Search Tool |

جستوجوی ساده در پابمد

در جست و جوی ساده کلیدواژه های مد نظر خود را بدون هیچ عملگری در باکس سرچ تایپ نمایید.
 پابمد کلیدواژه های پیشنهادی را به شما نشان می دهد.

| NIH National Library of Medicine | Log in    |
|----------------------------------|-----------|
|                                  |           |
| Pub Med <sup>®</sup>             |           |
| patient >                        | < Search  |
| cancer patients                  |           |
| patient                          | ie books. |
| patient safety                   |           |
| patient satisfaction             |           |
| patient education                |           |

جست وجوی پیشرفته در پابمد(۱)

ا ا مکانات جست و جوی پیشرفته در پابمد شامل :

نتایج برای هر کلیدواژه یا عبارت را نشان میدهد.

• Show Index : لیستی نمایه ای از اصطلاحاتی که در داخل فیلد قرار می دهیم به همراه تعداد

| NIH National Library of Medicine<br>National Center for Biotechnology Information |                          |            |  |  |
|-----------------------------------------------------------------------------------|--------------------------|------------|--|--|
| PubMed Advanced Search Bu                                                         | ilder                    |            |  |  |
| Add terms to the query box                                                        |                          |            |  |  |
| All Fields 🗢                                                                      | patient safety           | × ADD ~    |  |  |
|                                                                                   | patient safety (61,631)  | Show Index |  |  |
| Query box                                                                         | patient safety 10e2e (1) |            |  |  |
| Enter / edit your search query her                                                | patient safety 10x (1)   | Search 🗸   |  |  |
|                                                                                   | patient safety 11q (1)   |            |  |  |
|                                                                                   | patient safety 2 (42)    | ~          |  |  |

#### History and Search Details

Your history is currently empty! As you use PubMed your recent searches will appear here.

## جست وجوی پیشرفته در پابمد(۲)

### • نمایش و انتخاب فیلد مورد نظر: همه فیلدها، نویسنده، تاریخ، ادیتور، زبان، Mesh، عنوان، چکیده و....

| Issue                   | Add terms to the query box      |                                                                                                    |  |
|-------------------------|---------------------------------|----------------------------------------------------------------------------------------------------|--|
| Journal                 | All Fields                      | Enter a search term                                                                                           |  |
| Language                |                                 |                                                                                                    |  |
| Location ID             | Affiliation                     | Show Index                                                                                                    |  |
| MeSH Major Topic        | All Fields                      |                                                                                                    |  |
| MeSH Subheading         | Author - Corporate              |                                                                                                    |  |
| MeSH Terms              | Author - First                  | Search V                                                                                                    |  |
| Other Term              | Author - Identifier             |                                                                                                    |  |
| Pagination              | Author - Last                   |                                                                                                    |  |
| Pharmacological Action  | Book                            |                                                                                                    |  |
| Publication Type        | Conflict of Interest Statements |                                                                                                    |  |
| Publisher               | Date - Completion               |                                                                                                    |  |
| Secondary Source ID     | Date - Entry                    |                                                                                                    |  |
| Subject - Personal Name | Date - MeSH                     |                                                                                                    |  |
| Supplementary Concept   | Date - Modification             | you use PubMed your recent searches will appear here.                                                         |  |
|                         | Date - Publication              |                                                                                                    |  |
| lext Word               | EC/RN Number                    |                                                                                                    |  |
| Title                   | Editor                          |                                                                                                    |  |
| Title/Abstract          | Filter                          | CBI Literature Resources MeSH PMC Bookshelf Disclaimer                                                        |  |
| Transliterated Title    | Grant Number                    | logo are registered trademarks of the U.S. Department of Health and Human Services (HHS). Unauthorized use of |  |
| Volume                  | ISBN -                          | these marks is strictly prohibited.                                                                           |  |

جستوجوی پیشرفته در پابمد(۳)

انتخاب عملگر بولی مناسب

| Add terms to the query box          |                     |                 |
|-------------------------------------|---------------------|-----------------|
| All Fields                          | Enter a search term | ADD             |
|                                     |                     | Add with AND    |
| Query box                           |                     | <br>Add with OR |
| Enter / edit your search query here |                     | Add with NOT    |
|                                     |                     |                 |

# **نکته انتخاب فیلد برای** MeSH

- است. MeSH Major Topic: بازيابي مقالاتي كه موضوع اصلى آن با اصطلاح مد نظر مرتبط است.
- MeSH Subheading: بازیابی مقالاتی که با توضیح گریا تقسیم فرعی مورد نظر مرتبط است.
- MeSH Terms: بازیابی مقالاتی که محتوای آن ها به طور کلی با اصطلاح مد نظر مرتبط است.

فیلترهای جستجو در پابمد

نمودار نتایج بر اساس سال انتشار
 میزان دسترسی ( چکیده، متن کامل رایگان، متن کامل)
 ویژگیهای مقاله
 نوع مقاله (کارآزمایی بالینی، متاآنالیز، مرور، مرور نظام مند، گایدلاین و ....)
 سال انتشار
 انواع گونهها (انسانی، حیوانی)
 جنسیت (زن، مرد)
 رده سنی

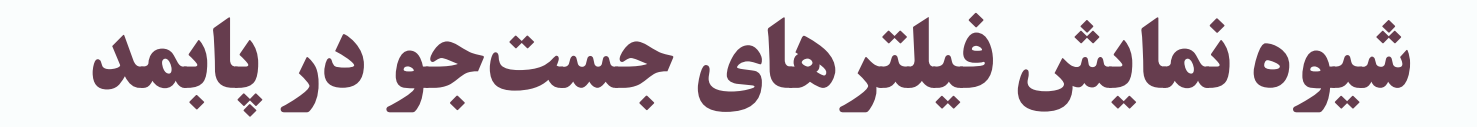

| My NCBI FILTERS                                                                                                    | PUBLICATION DATE                                                                                                    |
|----------------------------------------------------------------------------------------------------|----------------------------------------------------------------------------------------------------|
| RESULTS BY YEAR                                                                                                    | <ul> <li>1 year</li> <li>5 years</li> <li>10 years</li> <li>Custom Range</li> </ul>                                                                           |
| 1962 2023                                                                                                    |                                                                                                    |
| Abstract     Abstract     Free full text     Full text     Article Attribute     Associated data                                               | English  Persian  SEX  Female  Male  AGE                                                                                                    |
| ARTICLE TYPE     Books and Documents     Clinical Trial     Meta-Analysis     Randomized Controlled     Trial     Review     Systematic Review | <ul> <li>Adult: 19-44 years</li> <li>Adult: 19+ years</li> <li>Young Adult: 19-24 years</li> <li>OTHER</li> <li>Exclude preprints</li> <li>MEDLINE</li> </ul> |

قابلیتهای نمایش نتایج جستجو در پابمد(۱)

### ا بازیابی رکوردها بر اساس بهترین نتایج که به صورت پیش فرض اعمال می شود.

| S | orted by: Be | est match | Display options 🗱 |
|---|--------------|-----------|-------------------|
|   | DISPLAY C    | PTIONS    |                   |
|   | Format       | Summar    | y 🖨               |
|   | Sort by      | Best mat  | ch                |
|   | Per page     | 10 🖨      |                   |
|   | Abstract s   | nippets   | 🔵 Show 🔵 Hide     |

| Sort by    | Best match 🖨     |  |
|------------|------------------|--|
|            | Best match       |  |
| Per page   | Most recent      |  |
|            | Publication date |  |
|            | First author     |  |
| Abstract s | Journal          |  |

## قابلیتهای نمایش نتایج جستجو در پابمد(۲)

### می رکوردهای انتخابی را می توان با تعیین چگونگی نمایش اطلاعات در قالب فایل ذخیره کرد.

Save • Email

nail Send to

#### Save citations to file

| Selection: All results on this page |                |        |
|-------------------------------------|----------------|--------|
| Format:                             | Summary (text) | •      |
| Cre                                 | eate file      | Cancel |

## قابلیتهای نمایش نتایج جستجو در پابمد(۳)

### اللجان ارسال رکوردهای انتخابی از طریق ایمیل برای خود و یا اشخاص دیگر وجود دارد.

#### **Email citations**

| Subject:   | (cancer[MeSH Terms]) AND (Diagnosis[MeSH<br>Subheadi - PubMed |                              |  |
|------------|---------------------------------------------------------------|------------------------------|--|
| * To:      | email@example.com                                             |                              |  |
| From:      | email@example.com                                             |                              |  |
| Selection: | All results on this page                                      | All results on this page     |  |
| Format:    | Summary                                                       | \$                           |  |
|            | l'm not a robot                                               | reCAPTCHA<br>Privacy - Terms |  |
| Se         | end email                                                     | Cancel                       |  |

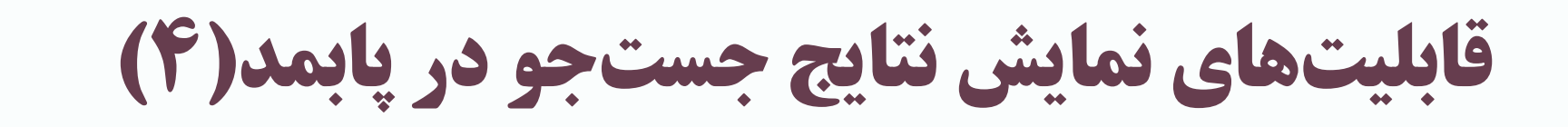

- گزینه Send از ۴ طریق امکان پذیر است: 1. Clipboard : این قسمت حداکثر ۵۰۰ رکورد اول را تا ۸ ساعت به صورت موقت ذخیره می کند و در صورتی که استفاده نشود رکوردهای ذخیره شده از بین می روند. 2. Bibliography: رای ارجاد آن زباز رو اکانت است، و می تواند تا ۱۰۰ دکورد انتخاب شا
- 2. Bibliography برای ایجاد آن نیاز به اکانت است. و می تواند تا ۱۰۰ رکورد انتخاب شده را در خود ذخیره کند.

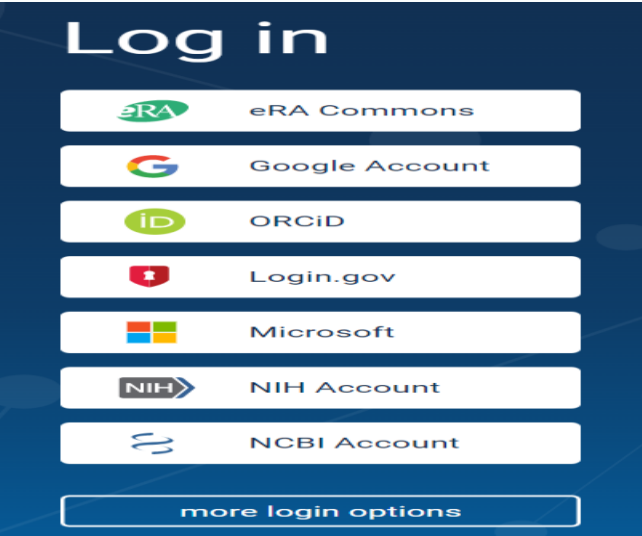

| Send citations to clipboard |
|-----------------------------|
|-----------------------------|

| Selection:                                          | All results |  |  |
|-----------------------------------------------------|-------------|--|--|
| Only the first 500 items will be sent to clipboard. |             |  |  |
| Sand                                                |             |  |  |

Clipboard

Email

My Bibliography

. . . . . . . . . . . . . . . . . . .

Send to

Collections

Citation manager

# قابلیتهای نمایش نتایج جستجو در پابمد(۵)

.Collections 3: نیاز به اکانت دارد.می توانید رکوردهای انتخابی خود را به صورت یک مجموعه جدید ایجاد کنید. تا ۱۰۰۰ رکورد انتخابی را می توانید ذخیره کنید. .Citation Manager 4 رکورد را می توان به صورت فایل ذخیره کرد و سپس به نرم افزارهای مدیریت رفرنس انتقال داد.

#### Add to Collections

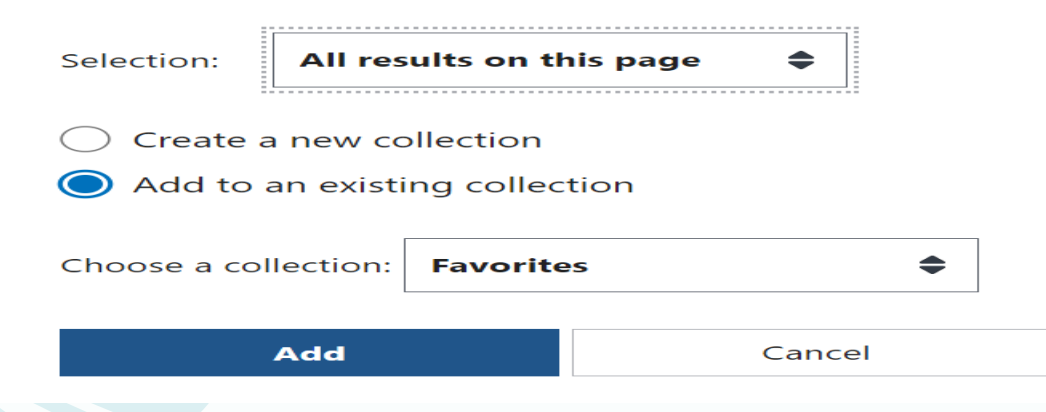

Create a file for external citation management software

| Selection:                                                  | All results |        | \$ |  |
|-------------------------------------------------------------|-------------|--------|----|--|
| Only the first 10,000 citations will be saved in your file. |             |        |    |  |
| Create file                                                 |             | Cancel |    |  |

نکته در مورد بازیابی رکوردهای جستوجو شده

امکان دریافت متن کامل مقاله به صورت رایگان در PubMed Central و یا دارا بودن اشتراک مجله از طریق وبسایت ناشر فراهم شده است.

# سایر محتواهای پایگاه اطلاعاتی پابمد

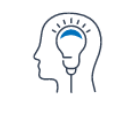

Learn About PubMed FAQs & User Guide Finding Full Text Find Advanced S Clinical Qu

Advanced Search Clinical Queries Single Citation Matcher

~

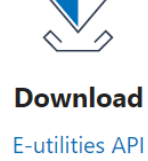

E-utilities API FTP Batch Citation Matcher

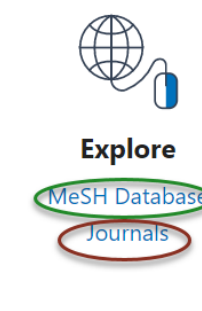

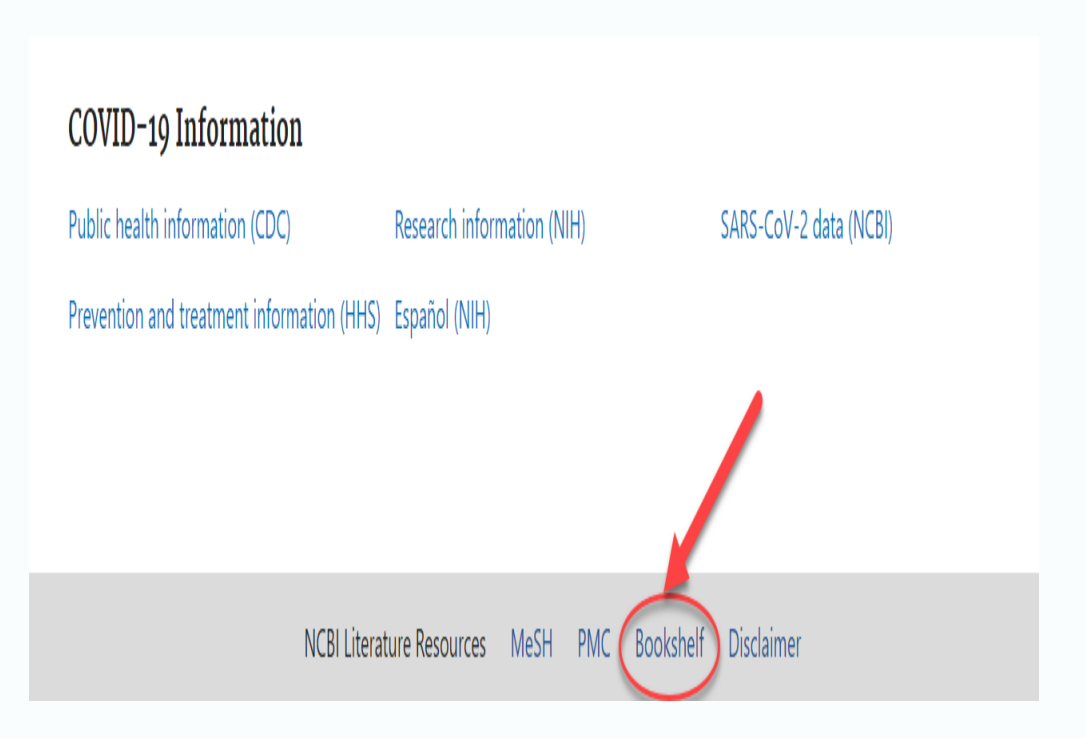

## Dashboard Account

NIH National Library of Medicine

#### **My NCBI**

Search NCBI databases Search : PubMed  $\sim$ Hint: clicking the "Search" button without any terms listed in the search box will transport you to that database's homepage. X My Bibliography Your bibliography contains no items. Your bibliography is private. Manage My Bibliography » **Recent Activity** Database Term Time Туре 09-May-2023 MeSH record **Neoplasms** 09-May-2023 MeSH search <u>cancer</u> Clear Turn Off See All Recent Activity »

Saved Searches 🔺 🗙 You don't have any saved searches yet. Go and create some saved searches in PubMed or our other databases. Manage Saved Searches » Collections 🔺 🗙 All bibliographies and Other citations are now in My Bibliography Settings/Sharing Collection Name Items Туре **Favorites** edit 0 Private Standard Manage Collections » Filters **X** Filters for: PubMed  $\sim$ You do not have any active filters for this database Add filters for the selected database. Manage Filters » 🔺 🗙 SciENcv Click here to create a new CV.

Customize this page | NCBI Site Preferences | Video Overview | Help

👤 maedeh.esmailzade...

# **Clinical Queries**

### ابزارهایی هستند که برای بازیابی نتایج هدفمند به سوالات بالینی طراحی شدهاند.

#### **PubMed Clinical Queries**

This tool uses predefined filters to help you quickly refine PubMed searches on clinical or disease-specific topics. To use this tool, enter your search terms in the search bar and select filters before searching.

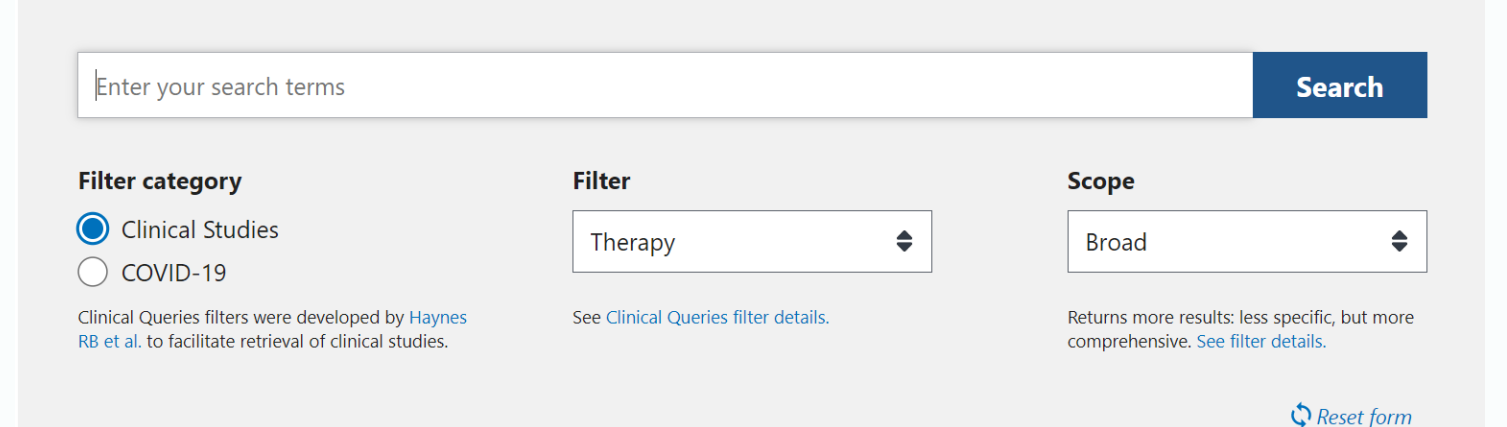

### https://www.ncbi.nlm.nih.gov/books

یک آرشیو متنی کامل از کتابها، گزارش ها، پایگاههای داده و سایر اسناد مربوط به زیست پزشکی، بهداشت و علوم است.

| NIH National Library of Medicine<br>National Center for Biotechnology Information                      |                                                                                                    |                                                        |  |
|----------------------------------------------------------------------------------------------------|----------------------------------------------------------------------------------------------------|--------------------------------------------------------|--|
| Bookshelf Books  Browse Titles                                                                         | Advanced                                                                                                    | Search                                                 |  |
|                                                                                                    | Bookshelf<br>Bookshelf provides free online access to books and docume<br>discover.                              | ents in life science and healthcare. Search, read, and |  |
| Using Bookshelf                                                                                        | Read                                                                                                    | Participate                                            |  |
| Quick Start Guide                                                                                      | Browse Titles                                                                                                    | Authors and Publishers                                 |  |
| FAQ                                                                                                    | New Releases                                                                                                    | How to Apply                                           |  |
| Tutorials                                                                                              | PubReader                                                                                                    | Participation Agreement                                |  |
| Copyright and Permissions                                                                              |                                                                                                    | File Submission Specifications                         |  |
| New & Updated                                                                                          | Featured Titles                                                                                                  | More Information                                       |  |
| Alternative Protein Sources: Balancing Food                                                            | Amyotrophic Lateral Sclerosis [Internet].                                                                        | NLM Literature Archive                                 |  |
| Proceedings of a Workshop.                                                                             | Brisbane (AU): Exon Publications; 2021 Jul 25.                                                                   | Open Access Subset                                     |  |
| Food Forum; Food and Nutrition Board; Health and<br>Medicine Division; National Academies of Sciences, |                                                                                                    | Librarians                                             |  |
| Engineering, and Medicine.<br>Washington (DC): National Academies Press (US); 2023 May<br>24           | Characteristics of Existing Asthma Self-Management<br>Education Packages [Internet].<br>Technical Brief, No. 35. |                                                        |  |